e-devlet SİSTEMİNE GİRİLİR ARAMA KISMINA "spor bilgi sistemi" YAZILARAK SİSTEME GİRİŞ YAPILIR

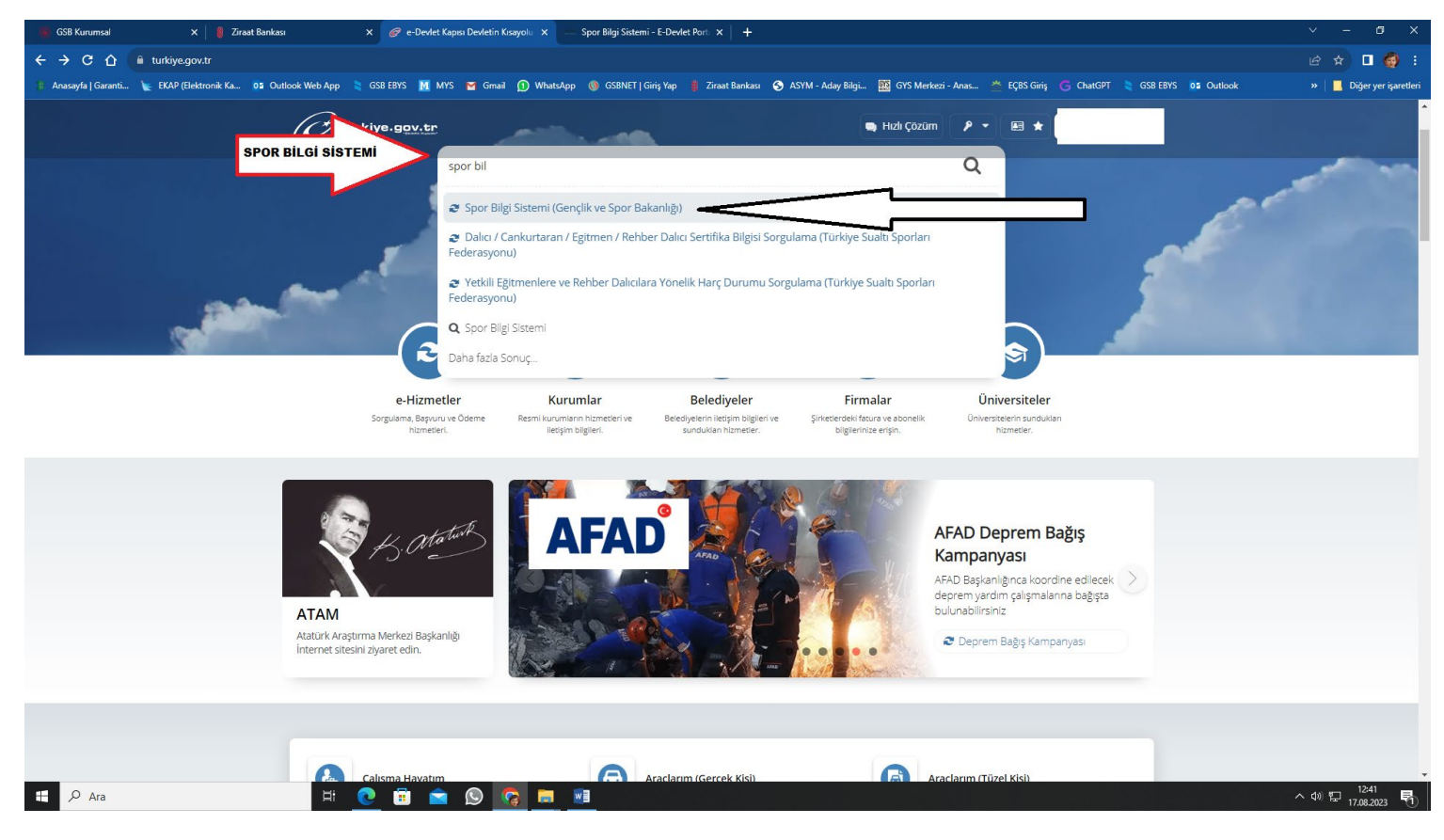

## AÇILAN SAYFADA BULUNAN "Uygulamaya Git" BUTONU TIKLANIR

| ← → C û û turkiye.gov.tr/gsb-spor-bilgi-sistemi                                    |                                               |                                                                                                    |
|------------------------------------------------------------------------------------|-----------------------------------------------|----------------------------------------------------------------------------------------------------|
| 🧍 Anasayfa   Garanti 🍗 EKAP (Elektronik Ka 📴 Outlook Web App 📚 GSB EBYS 🚺 MYS      | M Gmail 🕦 WhatsApp 🔇                          | SSBNET   Giriş Yap 🍦 Ziraat Bankası 📀 ASYM - Aday Bilgi 🌇 GYS Merkezi - Anas 🖄 EÇBS Giriş 🕝 ChatGPT 📚 GSB EBYS 📴 Outlook                                                                                  |
| C <sup>turkiye.gov.tr</sup>                                                        |                                               | 🗬 Hizli Çözüm 🤌 👻 🔚 ★ Size nasıl yardım edebilirim? Q                                                                                                    |
| 🟠 👌 Gençlik ve Spor Bakanlığı 👌 Spor                                               | Bilgi Sistemi                                 |                                                                                                    |
|                                                                                    |                                               |                                                                                                    |
| Gençlik ve Spor Bakar<br>Spor Bilgi Sistem                                         | nlığı<br>İ                                    | ★ Favorilerden Çıkar 🔎 Puanla 🔩 Paylaş                                                                                                    |
| Bu hizmet Gençlik ve Spor<br>Bakanlığı işbirliği ile e-<br>Devlet Kapısı altyapısı | Giriş yapacağınız uygular                     | na ile ilgili bilgiler:                                                                                                    |
| üzerinden sunulmaktadır.                                                           | Uygulama Adı                                  | Spor Bilgi Sistemi                                                                                                    |
|                                                                                    | Uygulama Adresi                               | https://spor.gsb.gov.tr                                                                                                    |
|                                                                                    | Hizmet Açıklaması                             | T.C. Gençlik ve Spor Bakanlığı Spor Genel Müdürlüğü Dinamik-Spor Bilgi Sistemi ile spor<br>elemanlarının , spor kuruluşlarının ilk başvuru , bilgi formu ve lisans işlemlerinizi takip edebilirsiniz.     |
|                                                                                    | Uygulamaya Git" bağ<br>sayfasına yönlendirile | Jantisina tikladığınızda, www.türkiye.gov.tr'yi terk ederek, profil bilgileriniz ile kullanıcı girişi yapmış olarak ilgili kurumun web<br>sceksiniz, İlgili uygulama yeni bir pencere içinde açılacaktır. |
|                                                                                    | UYGULAMAYA G                                  | iRiLiR Uygulamaya Git                                                                                                    |
|                                                                                    | Ļ                                             |                                                                                                    |
|                                                                                    |                                               |                                                                                                    |
|                                                                                    |                                               |                                                                                                    |
|                                                                                    |                                               |                                                                                                    |
| ittps://www.turkiye.gov.tr/gsb-spor-bilgi-sistemi?redirect=Url                     |                                               |                                                                                                    |

## KARŞIMIZA ÇIKAN EKRANNIN SOL KISMINDA BULUNAN "Kulüp İşlemleri" BUTONUNUN ALTINDA BULUNAN "Yetkili olduğum kulüpler" TIKLANAR.

| (iii) GSB Kurumsal                                                                                    | 🗙 🛛 🚦 Ziraat Bankası            | 🗙 🛛 🧭 Gençlik ve Spor Bakanlığı - Spor 🗆 🗙          | — Spor Bilgi Sistemi - E-Devlet Port 🗙 | Spor Bilgi Sistemi - E-Devlet    | Port: ×   +        |                     |                             | v - 6                  |
|----------------------------------------------------------------------------------------------------|---------------------------------|-----------------------------------------------------|----------------------------------------|----------------------------------|--------------------|---------------------|-----------------------------|------------------------|
| ← → C ☆ ● sp                                                                                          | or.gsb.gov.tr/edevletbasvuru/   |                                                     |                                        |                                  |                    |                     |                             |                        |
| 🏮 Anasayfa   Garanti 🍾 E                                                                              | KAP (Elektronik Ka 02 Outlook W | eb App 🔌 GSB EBYS 🚺 MYS 🎽 Gmail 🕦 WhatsA            | App 🚯 GSBNET   Giriş Yap 🏮 Zirai       | at Bankası 🛭 😽 ASYM - Aday Bilgi | GYS Merkezi - Anas | 📥 EÇBS Giriş 🛛 🕞 Ch | natGPT 💐 GSB EBYS 🧕 Outlook |                        |
| T.C. GENÇLİK VE<br>SPOR BAKANLIĞI                                                                     | =                               |                                                     | SP <b>ö</b> R<br>bilgi sistem          | Ì                                |                    |                     |                             | Q                      |
| iştem MENÜSÜ<br>EB Bekleyen İşlemler<br>Daşvurular<br>S Kulüp İşlemleri<br>Yetkilisi Olduğum Kulüpler | KULÜP İ<br>OLDUĞU<br>BUTONU     | SLEMLERINDEN YETLİLİ<br>INUZ KULÜPLER<br>INA BASILR | ]                                      |                                  |                    | Etkinlikler         | Etkinlik bulunamadı         |                        |
| Kulüp Adı Tescil Uygunluk<br>Kontrolü                                                                 |                                 |                                                     |                                        |                                  |                    |                     |                             |                        |
| 🗑 Sportif Yetenek Taraması                                                                            | ×                               | 7.07MN                                              | 294MN                                  |                                  |                    |                     |                             |                        |
| 🙇 Sporcu                                                                                              | ×                               | Sporcu Lisansi                                      | Okul Sporta                            | ırı Lisansı + Ovuncu Kartı       | (ÔTL               |                     |                             |                        |
| *온 Spor Elemanı                                                                                       | × l                             |                                                     |                                        |                                  | Coporterri         |                     |                             |                        |
| 🞇 Özel Spor Tesisleri                                                                                 | ~                               |                                                     |                                        |                                  |                    |                     |                             |                        |
| 🕞 İzin İşlemleri                                                                                      | ~                               | 19,60B                                              | 21,96B                                 |                                  |                    |                     |                             |                        |
| 🦌 Ceza Bilgi Formu                                                                                    |                                 | Üniversite Sporcu Kartı                             | Spor Kulüb                             | ü ve Spor A.Ş.                   | *2.6               |                     |                             |                        |
| 🏴 Uluslararası Organizasyon                                                                           | ~                               |                                                     |                                        |                                  |                    |                     |                             |                        |
| 🖌 E-Ímza                                                                                              |                                 | 210.740                                             | 2 49MM                                 |                                  |                    |                     |                             |                        |
| 💰 Antrenman                                                                                           | ~                               | Antrenör Belgesi                                    | Taranan Yel                            | enek                             | E.                 |                     |                             |                        |
| 😭 SEM Başvuru                                                                                         |                                 |                                                     | 4/14                                   |                                  | ~                  |                     |                             |                        |
| 🖬 Okul Sporları                                                                                       | ~                               |                                                     |                                        |                                  |                    |                     |                             |                        |
| 😪 Üniversite Sporları                                                                                 | ~                               |                                                     |                                        |                                  |                    |                     |                             |                        |
| 🛱 Sağlık İşlemleri                                                                                    | ~                               |                                                     |                                        |                                  |                    |                     |                             |                        |
| 🔗 Federasyon İşlemleri                                                                                | ÷                               |                                                     |                                        |                                  |                    |                     |                             |                        |
| 🕿 GSB Parola Değiştir                                                                                 |                                 |                                                     |                                        |                                  |                    |                     |                             |                        |
| 🖓 Reize Doğrulama                                                                                     | Ĵ.                              |                                                     |                                        |                                  |                    |                     |                             |                        |
| G Boge Dog Gama                                                                                       |                                 | Gençlik ve Spor Bakanlığı                           |                                        |                                  |                    |                     | ¢                           | E-Devlet Portalı       |
| 🕂 🔎 Ara                                                                                               |                                 | 🛱 💽 🗐 🕿 🔊 🐻 🚍                                       | vi 🛷                                   |                                  |                    |                     |                             | へ (4)) に<br>17.08.2023 |

YETKİLİ OLDUĞUNUZ KULÜPLER LİSTESİNDEN ÜYE KAYDI YAPACAĞINIZ KULÜBÜN SAĞINDA BULUNAN "Görüntüle" BUTONUNA BASILIR

| GSB Kurumsal                          |             | 🚦 Ziraat Bankası         | 🗙 🛛 🥏 Gençlik ve Spor Bakanlığı - Spo          | ir 🛛 🗶 😐 Spor Bilgi Sistemi - E-Devlet     | Port 🗙 💻 Spor Bilgi Sisl        | temi - E-Devlet Port 🗙 🃋    | +)                                |                            |                    |              |
|---------------------------------------|-------------|--------------------------|------------------------------------------------|--------------------------------------------|---------------------------------|-----------------------------|-----------------------------------|----------------------------|--------------------|--------------|
| ← → C ☆ 🔒 spo                         | or.gsb.go   | w.tr/edevletbasvuru/kulu |                                                |                                            |                                 |                             |                                   |                            | Q                  |              |
| 🗯 Anasayfa   Garanti 🍗 El             | (AP (Elekti | ronik Ka 📴 Outlook We    | b App 📚 GSB EBYS 🚺 MYS 🎽 Gmail 🚺               | ) WhatsApp 🛛 🔞 GSBNET   Giriş Yap          | 🖁 Ziraat Bankası 🕤 ASYN         | M - Aday Bilgi 🌇 GYS N      | Merkezi - Anas 🐣 EÇBS Gir         | iş Ġ ChatGPT 📚 G           | SB EBYS 02 Outlook |              |
| T.C. GENÇLİK VE<br>SPOR BAKANLIĞI     | =           | <del>.</del>             |                                                | SP0<br>bilgi sist                          |                                 |                             |                                   |                            | ٩                  |              |
| ISI FM MFN()S()                       |             |                          | Carl Kulüplerim                                |                                            |                                 |                             |                                   |                            |                    |              |
| 🚯 Bekleyen İşlemler                   |             |                          |                                                |                                            |                                 |                             |                                   |                            |                    |              |
| 🕞 Başvurular                          | ~           |                          | YETKİLİSİ OLDUĞUM KULÜPLER                     |                                            |                                 |                             |                                   |                            | C. Listevi Yenile  |              |
| 🥑 Kulüp İşlemleri                     | ^           |                          |                                                |                                            |                                 |                             |                                   |                            |                    |              |
| Yetkilisi Olduğum Kulüpler            |             |                          |                                                |                                            |                                 |                             |                                   |                            |                    |              |
| Kulüp Adı Tescil Uygunluk<br>Kontrolū |             |                          | Kulüp Adı                                      | Renkleri                                   | Türü                            | Hukuki Yapısı               | Faaliyet Durumu                   | Yetki Tipi                 | İşlemler           |              |
| 🗑 Sportif Yetenek Taraması            | ~           |                          |                                                |                                            | SPOR KULÜBÜ                     | Spor Kulübü                 | Faal                              | Başkan                     | G                  |              |
| 🙇 Sporcu                              | ~           |                          |                                                |                                            |                                 |                             |                                   |                            |                    |              |
| * Spor Elemanı                        | ~           |                          | 🗅 Kulüp beyanname ve danışman ekleme işlemle   | eri kılavuzunu indirmek için tıklayınız.   |                                 |                             |                                   |                            | BUTONU TIKLANIR    |              |
| 📆 Özel Spor Tesisleri                 | ~           |                          |                                                |                                            |                                 |                             |                                   |                            |                    |              |
| 📄 İzin İşlemleri                      | Ť           |                          | Başkanı olduğunuz kulüp/kuruluş listede yer al | Imiyorsa, Yönetim Kurulu kararıyla belirle | veceğiniz bir danışmanın, İl/İl | çe Gençlik ve Spor Müdürlül | klerimize bildirilerek yetkilendi | irilmesi sağlanabilmektedi | r. Ye da ilgili    |              |
| 🋂 Ceza Bilgi Formu                    |             |                          | danışmanlar E-Devlet üzerinden Kulubunuzle i   | igili işlemleri (Beyanname) yapabilecekler | air.                            |                             |                                   |                            |                    |              |
| Uluslararası Organizasyon             | ~           |                          |                                                |                                            |                                 |                             |                                   |                            |                    |              |
| <b>S<sup>A®</sup> E-İmza</b>          |             |                          |                                                |                                            |                                 |                             |                                   |                            |                    |              |
| 🔥 Antrenman                           | ř           |                          |                                                |                                            |                                 |                             |                                   |                            |                    |              |
| 😭 SEM Başvuru                         |             |                          |                                                |                                            |                                 |                             |                                   |                            |                    |              |
| Dkul Sporları                         | ř           |                          |                                                |                                            |                                 |                             |                                   |                            |                    |              |
| 😪 Üniversite Sporları                 | ř           |                          |                                                |                                            |                                 |                             |                                   |                            |                    |              |
| 🛱 Sağlık İşlemleri                    | ~           |                          |                                                |                                            |                                 |                             |                                   |                            |                    |              |
| 🧭 Federasyon İşlemleri                | ř           |                          |                                                |                                            |                                 |                             |                                   |                            |                    |              |
| 🚼 GSB Parola Değiştir                 |             |                          |                                                |                                            |                                 |                             |                                   |                            |                    |              |
| 🤣 Belge Doğrulama                     | Ť           |                          |                                                |                                            |                                 |                             |                                   |                            |                    |              |
|                                       |             |                          | Gençlik ve Spor Bakanlığı                      |                                            |                                 |                             |                                   |                            | © E-Devlet Portalı |              |
|                                       |             |                          |                                                |                                            |                                 |                             |                                   |                            |                    | 12:52        |
| Ara                                   |             |                          | 😐 💽 😐 😒 🚱                                      | A A A A A A A A A A A A A A A A A A A      |                                 |                             |                                   |                            | ~ @ 문 1            | 17.08.2023 🕚 |

## AÇILAN EKRANIN SAĞINDA BULUNAN "Danışman İşlemleri" BUTONU TIKLANIR

| 🧭 Gençlik ve Spor Baka               | nlığı - Spor 🛛 🗙 📃 Spo        | r Bilgi Sistemi - E-Devlet Por | 🛚 🗙 📑 beyanname.pd   | f ×   +            |                        |                    |                        |                       |                    |                                                          | ~ - 6 X                          |
|--------------------------------------|-------------------------------|--------------------------------|----------------------|--------------------|------------------------|--------------------|------------------------|-----------------------|--------------------|----------------------------------------------------------|----------------------------------|
| ← → ⊂ ☆                              | spor.gsb.gov.tr/edev          |                                |                      |                    |                        |                    |                        |                       |                    |                                                          | ० ৫ 🖈 🗖 🌍 ।                      |
| 🕴 Anasayfa   Garanti                 | 🐚 EKAP (Elektronik Ka         | OI Outlook Web App             | SSB EBYS 🔣 MYS       | 🎽 Gmail 🕕 WhatsApp | 🚯 GSBNET   Giriş Yap   | 🍍 Ziraat Bankası 🕤 | ASYM - Aday Bilgi 🌇 Gʻ | YS Merkezi - Anas 🛛 📥 | EÇBS Giriş 🕒 ChatG | IPT 💐 GSB EBYS 🧕 Outlook                                 | » 📔 🔜 Diğer yer işaretleri       |
| T.C. GENÇLİK VE<br>SPOR BAKANLIĞI    | ÷                             |                                |                      |                    | <b>SP</b><br>bilgi sis | <b>ÖR</b><br>stemi |                        |                       |                    |                                                          | ٩                                |
| işlem menüsü<br>BB Baklayan İslamlar |                               |                                | 🙆 Kulüplerim         | Kulūp Detay        |                        |                    |                        |                       |                    |                                                          |                                  |
| Basyurular                           |                               |                                |                      |                    |                        |                    |                        |                       |                    |                                                          |                                  |
| Beyan/İzin İşlemleri                 | ÷                             |                                |                      |                    |                        |                    |                        |                       | Kuruluş Bildirimi  | ₿ Bilgi Formuişlemler =                                  |                                  |
| Kulüp İşlemleri                      | ~                             |                                |                      |                    |                        |                    |                        |                       |                    | <ul> <li>Adres Değişikliği</li> <li>Bildirimi</li> </ul> |                                  |
| Sportif Yetenek Tarama               | sı ~                          |                                | Hukuki Yapisi        | Spor Kulubu        |                        |                    |                        |                       |                    | <ul> <li>İletişim Bilgi</li> <li>Değişikliği</li> </ul>  |                                  |
| A Sporcu                             | ÷                             |                                | Tūrū                 | SPOR KULÜBÜ        |                        |                    |                        |                       |                    | 🤼 Üye İşlemleri                                          |                                  |
| *옴 Spor Elemanı                      | ÷                             |                                | Renkleri             |                    |                        |                    |                        |                       |                    | 🗏 Beyanname                                              |                                  |
| 🐻 Özel Spor Tesisleri                | ~                             |                                | Telefon No           |                    |                        |                    |                        |                       | DANIEMAN           | 🗏 Sporcu İşlemleri                                       |                                  |
| 🕌 Ceza Bilgi Formu                   |                               |                                | E-Posta Adresi       |                    |                        |                    |                        |                       | İŞLEMLERİ          | > O Danışman<br>İşlemleri                                |                                  |
| P Uluslararası Organizası            | ron 🎽                         |                                | Kep Adresi           |                    |                        |                    |                        |                       | <u> </u>           |                                                          |                                  |
| 5 <sup>40</sup> E-İmza               |                               |                                | Açık Adresi          |                    |                        |                    |                        |                       |                    |                                                          |                                  |
| Antrenman                            | ×                             |                                | Kuruluş Tarihi       |                    |                        |                    |                        |                       |                    |                                                          |                                  |
| SEM Başvuru                          |                               |                                |                      |                    |                        |                    |                        |                       |                    |                                                          |                                  |
| P Okul Sporlari                      | ž                             |                                |                      |                    |                        |                    |                        |                       |                    |                                                          |                                  |
| Universite Sporlari                  |                               |                                |                      |                    |                        |                    |                        |                       |                    |                                                          |                                  |
| 🛱 Esdemano islamlari                 | , i l                         |                                |                      |                    |                        |                    |                        |                       |                    |                                                          |                                  |
| CSB Parola Deðistir                  |                               |                                |                      |                    |                        |                    |                        |                       |                    |                                                          |                                  |
| 🖉 Belge Doğrulama                    | ÷                             |                                |                      |                    |                        |                    |                        |                       |                    |                                                          |                                  |
|                                      |                               |                                |                      |                    |                        |                    |                        |                       |                    |                                                          |                                  |
| https://spor.ash.gov.tr/edev         | lethasvuru/kulup-vonetim/c    | anisman-islemleri/42848        | Gençlik ve Spor Baka | anlığı             |                        |                    |                        |                       |                    | © E-Devlet Portali                                       |                                  |
| Ara                                  | and and and your postering of | E                              | 0 🛱 🚖                | 0 👩 📻 🛛            |                        |                    |                        |                       |                    |                                                          | へ (1)) 記 13:18<br>へ (1)) 記 13:18 |
|                                      |                               |                                |                      |                    |                        |                    |                        |                       |                    |                                                          | 28.08.2023                       |

AÇILAN EKRANDA YAPILACAK İŞLEM İLE İLGİLİ BUTONLAR TIKLANARAK İŞLEM TAMAMLANIR DANIŞMAN EKLEMEK İÇİN Yeni Kayıt" BUTONU

| T.C. GENÇLİK VE<br>SPOR BAKANLIĞI | = | <b>SPØR</b><br>bilgi sistemi                                                     |
|-----------------------------------|---|----------------------------------------------------------------------------------|
| M MENÜSÜ                          |   | Koldplerim Dangmaniplenteri                                                      |
| Bekleyen İşlemler                 |   |                                                                                  |
| Başvurular                        | ~ | + Yeni Keyit                                                                     |
| Beyan/İzin İşlemleri              | ~ |                                                                                  |
| Kulüp İşlemleri                   | ~ |                                                                                  |
| Sportif Yetenek Taraması          | ~ | Kigi Adi Soyad Sureli/Suresiz Başlanışır Tarihi Bilitgi Tarihi Yetkiler İşlemler |
| Sporcu                            | ~ | Kajityok                                                                         |
| Spor Elemanı                      | ~ | 66 <b>C</b> > 39                                                                 |
| Özel Spor Tesisleri               | ~ |                                                                                  |
| Ceza Bilgi Formu                  |   |                                                                                  |
| Uluslararası Organizasyon         | ~ |                                                                                  |
| E-imza                            |   |                                                                                  |
| Antrenman                         | ~ |                                                                                  |
| SEM Başvuru                       |   |                                                                                  |
| Okul Sporları                     | ~ |                                                                                  |
| Üniversite Sporları               | ~ |                                                                                  |
| Sağlık İşlemleri                  | ~ |                                                                                  |
| Federasyon İşlemleri              | ~ |                                                                                  |
| GSB Parola Değiştir               |   |                                                                                  |
| Belge Doğrulama                   | ~ |                                                                                  |
|                                   |   |                                                                                  |
|                                   |   |                                                                                  |
|                                   |   |                                                                                  |
|                                   |   |                                                                                  |
|                                   |   |                                                                                  |
|                                   |   |                                                                                  |
|                                   |   |                                                                                  |
|                                   |   |                                                                                  |
|                                   |   |                                                                                  |
|                                   |   |                                                                                  |
|                                   |   |                                                                                  |

## AÇILAN PECEREDE DANIŞMAN BİLGİLERİ GİRİLEREK VERİLECEK YETKİLER (+) BUTONU İLE EKLENEREK "Kaydet" BUTONU İLE İŞLEM GERÇEKLEŞTİRİLİR.

| T.C. GENÇLİK VE<br>SPOR BAKANLIĞI            | =                                                 |                             |                       | SP                               |                |           |                     |   |
|----------------------------------------------|---------------------------------------------------|-----------------------------|-----------------------|----------------------------------|----------------|-----------|---------------------|---|
| İŞLEM MENÜSÜ                                 |                                                   | Kulüplerim Danışman İşlemle | ri                    |                                  |                |           |                     |   |
| B Bekleyen İşlemler                          |                                                   |                             | -                     |                                  |                |           | _                   |   |
| L≱ Başvurular v                              |                                                   |                             |                       |                                  |                |           | + Yeni Kayıt        |   |
| Kulūn islemleri -                            |                                                   |                             |                       |                                  |                |           |                     |   |
| <ul> <li>Sportif Yetenek Taraması</li> </ul> |                                                   | Kişi Adı Soyad              | Süreli/Süresiz        | Başlangıç Tarihi                 | Bitiş Tarihi   | Yetkileri | şlemler             |   |
| A Sporcu ~                                   |                                                   | 7                           |                       | Kayıt yok                        |                |           |                     |   |
| *음 Spor Elemani ~                            |                                                   | /                           |                       |                                  |                |           |                     |   |
| 🐻 Özel Spor Tesisleri                        | Danisman Ekle                                     | Ιςτενίι εν βί               |                       | CIDILEDEK VETKILED               |                |           |                     | × |
| 🔡 Ceza Bilgi Formu                           |                                                   | ISTENILEN BI                |                       | GIRILERER TETRILER               | Görev Süreri - |           |                     |   |
| 🏴 Uluslararası Organizasyon 👻                |                                                   | TAMAMLANIR                  |                       |                                  | Seçiniz        |           |                     |   |
| S <sup>ee</sup> E-İmza                       | Karar Defteri Tarihi: •                           |                             | Karar Defteri Sayı: * |                                  |                |           |                     | - |
| S Antrenman                                  |                                                   |                             |                       |                                  |                |           |                     |   |
| A" SEM Başvuru                               | Verilecek Yetki: •                                |                             | Branş:                |                                  |                |           |                     |   |
| 1 Universite Sporter                         | Seçiniz                                           | ~ ]                         | Seçiniz               | ~                                | ~ 🕂            |           |                     |   |
| 🛱 Sağlık İslemleri                           | Beyanname Düzenleme ve Güncelleme Yetkisi         |                             |                       |                                  |                |           |                     |   |
| 🖉 Federasyon İşlemleri                       | Beyanname Mali Tablo Giriş Yetkisi                |                             |                       |                                  |                |           |                     |   |
| 🕃 GSB Parola Değiştir                        | Kulüp Adres ve İletişim Bilgisi Düzenleme Yetkisi |                             |                       | ÜYE İŞLEMLERİ İÇİN VERİLECEK     | ТЕТКІ          |           |                     |   |
| 🤣 Belge Doğrulama                            | Kulüp Üye İşlemleri Yetkisi                       |                             |                       | BUTONU (Yönetim ve denetim as    | sil üyelerin   |           | 🗙 Vazgeç 🚽 🗸 Kaydet |   |
|                                              | Kulüp Sporcu Işlemleri Yetkisi                    |                             |                       | değişiklik yapmadan üyelikten at | tamazsınız)    |           |                     |   |
|                                              |                                                   |                             |                       |                                  |                |           |                     |   |
|                                              |                                                   |                             |                       |                                  |                |           |                     |   |
|                                              |                                                   |                             |                       |                                  |                |           |                     |   |
|                                              |                                                   |                             |                       |                                  |                |           |                     |   |
|                                              |                                                   |                             |                       |                                  |                |           |                     |   |
|                                              |                                                   |                             |                       |                                  |                |           |                     |   |
|                                              |                                                   |                             |                       |                                  |                |           |                     |   |
|                                              |                                                   |                             |                       |                                  |                |           |                     |   |
|                                              |                                                   | Gençlik ve Spor Bakanlığı   |                       |                                  |                |           | © E-Devlet Portalı  |   |
|                                              |                                                   |                             |                       |                                  |                |           |                     |   |